# How to Adjust the High DPI Settings When Using a 4K or Hi-Resolution Screen

Last Modified on 06/06/2023 5:17 pm EDT

### How to Adjust the High DPI Settings When Using a 4K or Hi-Resolution Screen

It is possible when using a 4K or high-resolution display or laptop, you may need to adjust the High DPI scaling for best performance when using and viewing the URC Accelerator 3, TC Flex 2 and Complete Control Program programs.

This article details the steps required to adjust you laptop or PC for this situation. *Note: This articles details a Windows 10 OS installation* 

#### Step #1:

Navigate to: *C:\Program Files (x86)\Universal Remote Control, Inc\URC Accelerator 3* as shown below:

(or...*URC Accelerator2/Total Control Flex 2/Complete Control Program*. This file path may vary based on the URC program you need to adjust).

| ,⇒ This PC → OS (C:) → Program Files (x86) → Univ | ersal Remote Control, Inc 🔸 U | RC Accelerator 3 |        |
|---------------------------------------------------|-------------------------------|------------------|--------|
| Name                                              | Date modified                 | Туре             | Size   |
| BaseStations                                      | 2/10/2021 9:55 AM             | File folder      |        |
| Bin                                               | 2/10/2021 9:55 AM             | File folder      |        |
| Clients                                           | 2/10/2021 9:56 AM             | File folder      |        |
| Devices                                           | 2/10/2021 9:56 AM             | File folder      |        |
| Download                                          | 2/10/2021 9:56 AM             | File folder      |        |
| DrvModule                                         | 2/10/2021 9:56 AM             | File folder      |        |
| Fonts                                             | 2/10/2021 9:56 AM             | File folder      |        |
| Help                                              | 2/10/2021 9:56 AM             | File folder      |        |
| Info                                              | 2/10/2021 9:56 AM             | File folder      |        |
| styles                                            | 2/10/2021 9:56 AM             | File folder      |        |
| System                                            | 2/10/2021 9:56 AM             | File folder      |        |
| SysUI                                             | 2/10/2021 9:56 AM             | File folder      |        |
|                                                   | 2/10/2021 9:56 AM             | File folder      |        |
|                                                   | 3/24/2021 12:07 PM            | File folder      |        |
| Usb                                               | 2/10/2021 9:56 AM             | File folder      |        |
| CCS.info                                          | 5/13/2021 10:07 AM            | INFO File        | 0 KB   |
| ccs_env                                           | 6/3/2021 2:33 PM              | DAT File         | 2 KB   |
| 🔊 uninstall                                       | 27472021 5-14 DM              | Application      | 06 V P |
| URC Accelerator 3                                 | 2/10/2021 9:56 AM             | Shortcut         | 3 KB   |
|                                                   | 3/ 10/ 2021 3.37 AIVI         | Application      | 307 KB |
| UKCSystem                                         | 3/24/2021 12:00 PM            | Application      | 87 KB  |

Alternately, you can also right-click on the desktop shortcut for the appropriate URC program. This shortcut is usually on your PC desktop after a standard installation.

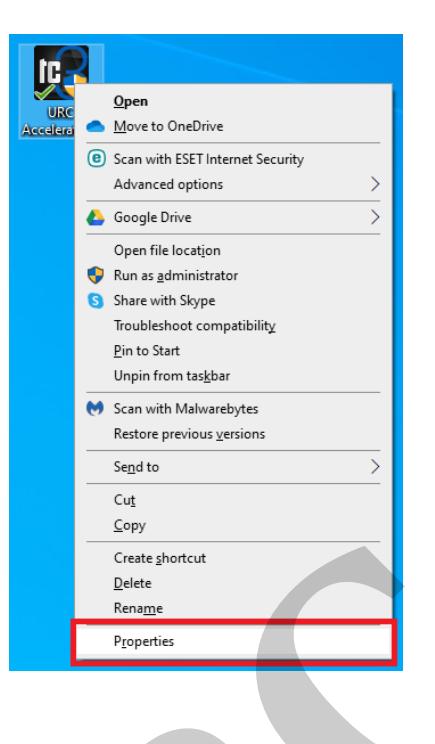

Step #2:Right click on the **URC Accelerator 3** shortcut (or the appropriate URC program shortcut) and then select Properties (as shown below):

| JRC Acresses | 0                                  | 2/10/2021 0.55 |
|--------------|------------------------------------|----------------|
|              | <u>O</u> pen<br>Maus ta OsciDina   |                |
|              | Move to UneDrive                   |                |
| •            | Scan with ESET Internet Securit    | y .            |
|              | Advanced options                   | >              |
|              | Google Drive                       | >              |
|              | Open file locat <u>i</u> on        |                |
| ۲            | Run as <u>a</u> dministrator       |                |
| 6            | Share with Skype                   |                |
|              | Troubleshoot compatibilit <u>y</u> |                |
|              | <u>P</u> in to Start               |                |
|              | Unpin from tas <u>k</u> bar        |                |
| M            | Scan with Malwarebytes             |                |
|              | Restore previous <u>v</u> ersions  |                |
|              | Se <u>n</u> d to                   | >              |
|              | Cu <u>t</u>                        |                |
|              | <u>С</u> ору                       |                |
|              | Create <u>s</u> hortcut            |                |
|              | <u>D</u> elete                     |                |
| ٩            | Rena <u>m</u> e                    |                |
|              | P <u>r</u> operties                |                |

Step #3: Click the **Compatibility** tab and then the **Change high DPI settings** (as shown below):

| Security                                                                                                    | Details                                                                                                    | Previous Versions                                    |
|----------------------------------------------------------------------------------------------------|----------------------------------------------------------------------------------------------------|------------------------------------------------------|
| General                                                                                                    | Shortcut                                                                                                    | Compatibility                                        |
| If this program isn't<br>try running the com<br>Run compatibility<br>How do I choose co<br>Compatibility mode<br>Run this progra<br>Windows 8 | working correctly on ti<br>patibility troubleshooter<br>y troubleshooter<br>ompatibility settings manual<br>e<br>am in compatibility mo | nis version of Windows,<br>r.<br>anually?<br>de for: |
| Settings<br>Reduced colo<br>8-bit (256) color                                                                                                 | r mode                                                                                                    |                                                      |
| Disable fullson                                                                                                    | 180 screen resolution                                                                                                    |                                                      |
| Run this progr                                                                                                    | am as an administrato                                                                                                    | r                                                    |
| Register this p                                                                                                    | rogram for restart                                                                                                    |                                                      |
| Change hig                                                                                                    | h DPI settings                                                                                                    |                                                      |
| Change setti                                                                                                    | ngs for all users                                                                                                    |                                                      |
|                                                                                                    | ОК                                                                                                    | Cancel Apply                                         |

#### Step #4:

#### Check the box for: **Override high DPI scaling behavior.**..

In the drop down for: Scaling Performed By: choose Application, System or System (Enhanced). In most cases, System (Enhanced) yields the best results but this may require some experimentation depending on your specific laptop or PC system configuration (see image below):

| URC Accelerator 3 Properties X                                                                                                    |
|----------------------------------------------------------------------------------------------------|
| Choose the high DPI settings for this program.                                                                                                    |
| Program DPI<br>Use this setting to fix scaling problems for this program<br>instead of the one in Settings<br><u>Open Advanced scaling settings</u>                                                                                                    |
| A program might look blurry if the DPI for your main display<br>changes after you sign in to Windows. Windows can try to fix<br>this scaling problem for this program by using the DPI that's<br>set for your main display when you open this program. |
| Use the DPI that's set for my main display when                                                                                                    |
| I signed in to Windows $$                                                                                                    |
| Learn more                                                                                                    |
| High DPI scaling override<br>Override high DPI scaling behavior.<br>Scaling performed by:                                                                                                    |
| System (Enhanced)                                                                                                    |
| ÓK Cancel                                                                                                    |
|                                                                                                    |

## Additional Information & Resources:

To learn more about Accelerator 3 configuration and programming, please see the Accelerator 3 online **Programming Guide**.